# Lägg till konto - Windows Live 11

### Klicka på ikonen längst upp till vänster

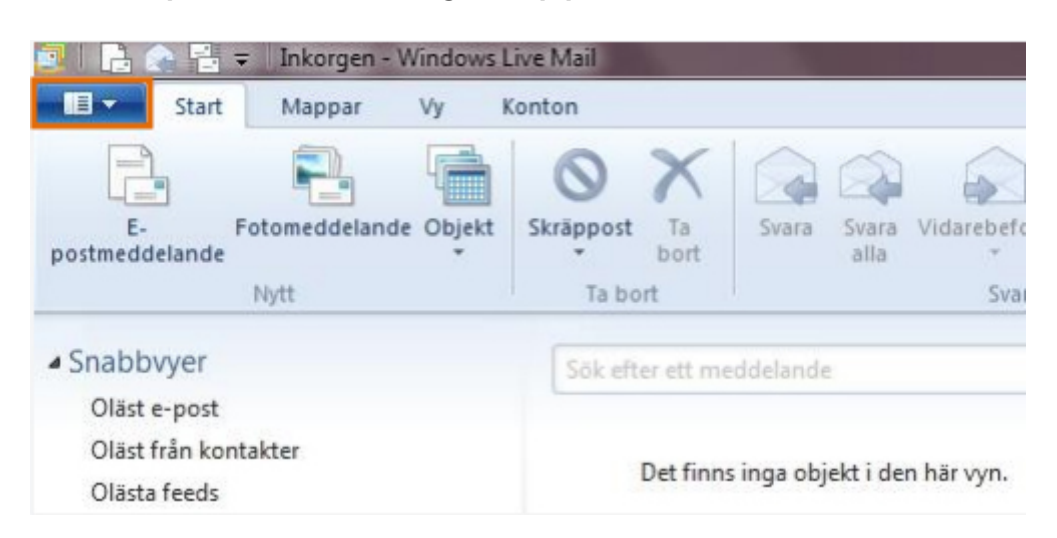

### Välj Alternativ och därefter E-postkonton

| a barren e                                                                                                    | inviting Log Vial   |                                                                                                    |                                                                                                    |
|----------------------------------------------------------------------------------------------------|---------------------|----------------------------------------------------------------------------------------------------|----------------------------------------------------------------------------------------------------|
| 2 bet •                                                                                                    | () topdanter.       | Rememblered Units of the second second secon |                                                                                                    |
| Un of Un of International International Inte | Enternationagrapper |                                                                                                    | 4         0.0vermber         4           11         2         4         5         7           4         0.00         1.1         2.1         3         1.1           15         16         1.2         1.2         3.4         3         7           12         12         1.2         1.1         1.2         3.4         5         7           12         12         1.2         1.2         3.4         5         7         8         7         1.2         1.2         1.2         1.2         1.2         1.2         1.2         1.2         1.2         1.2         1.2         1.2         1.2         1.2         1.2         1.2         1.2         1.2         1.2         1.2         1.2         1.2         1.2         1.2         1.2         1.2         1.2         1.2         1.2         1.2         1.2         1.2         1.2         1.2         1.2         1.2         1.2         1.2         1.2         1.2         1.2         1.2         1.2         1.2         1.2         1.2         1.2         1.2         1.2         1.2         1.2         1.2         1.2         1.2         1.2         1.2 |
| Kotender<br>Kontakter<br>Fends<br>Coductionsgrupper                                                                                                    |                     |                                                                                                    | Avigo an<br>origination to<br>integrate the                                                                                                    |
| E-moduleianda(r), E-plasta                                                                                                    |                     |                                                                                                    | Arbeita serlete 🥹                                                                                                    |

## Välj Lägg till

|              | Lagg till       |
|--------------|-----------------|
|              | Ta bort         |
|              | Egenskape       |
| itaktkatalog | ✓ Ange som stan |
|              | Importera       |
|              | Exportera.      |
|              |                 |
|              | Expr            |

Välj Kontotyp och sedan E-postkonto, klicka på Nästa

| Lägg till ett konto                                                                               |       |
|---------------------------------------------------------------------------------------------------|-------|
| Välj kontotyp<br>Vilken typ av konto vill du lägga till?<br>E-postkonto<br>Diskussionsgruppskonto |       |
|                                                                                                   | Nästa |

#### Fyll i följande:

E-postadress: Den e-postadress du fått från Com Hem Lösenord: Det lösenord du fått från Com Hem Visningsnamn: Ditt eget namn

| Lagg till e-postkontoi<br>Om du har ett Windows Live ID loggar du      | <b>n</b><br>in nu. Om inte kan du skapa ett senare.    |
|------------------------------------------------------------------------|--------------------------------------------------------|
| Logga in i Windows Live                                                | _                                                      |
| -postadress:                                                           | De flesta e-postkonton fungerar med Windows Live Mail, |
| fornamn.efternamn@comhem.se                                            | inklusive                                              |
| Skaffa en Windows Live-e-postadress<br>.ösenord:                       | Hotmail<br>Gmail<br>och många fler.                    |
|                                                                        |                                                        |
| Kom ihåg detta lösenord<br>Visningsnamn för meddelanden du<br>skickar: |                                                        |
| fornamn efternamn                                                      |                                                        |
| Använd det här e-postkontot som standard                               |                                                        |
| Konfigurera serverinställningar<br>manuellt                            |                                                        |

Rutan "Konfigurera serverinställningar manuellt" skall vara ibockad innan du klickar på *Nästa* 

Fyll i följande: Servertyp: POP Serveradress (IN): mailin.comhem.se (port 110) Användarnamn: Den e-postadress du fått från Com Hem Serveradress (UT): mailout.comhem.se (port 25) Kräver autentisiering: Skall vara ibockad

| rver för inkommande e-post                         | Server för utgående e-post            |       |
|----------------------------------------------------|---------------------------------------|-------|
| vertyp:                                            | Serveradress:                         | Port: |
| OP .                                               | <ul> <li>mailout.comhem.se</li> </ul> | 25    |
| veradress: Port:                                   | Kräver en säker anslutning (SSL)      |       |
| ailin.comhem.se 110                                |                                       |       |
| Kräver en säker anslutning (SSL)<br>tentisera med: |                                       |       |
| artext                                             | •                                     |       |
| vändarnamn för inloggning:                         | _                                     |       |
| occurrent.                                         |                                       |       |

Klicka på Nästa

Nu är det klart, klicka på Slutför